# **ДОРОЖНАЯ КАРТА**

### по переводу ИАС «Администратор» с СУБД MS SQL на PostgreSQL

#### Шаг 1. Установка операционной системы

Установка операционной системы семейства Linux (на новую машину или на виртуальную машину) согласно инструкции по установке выбранной ОС.

#### Системные требования

Продукт может эффективно работать на любой Linux платформе.

|              | Минимальные требования     | Оптимальные требования |                      |  |
|--------------|----------------------------|------------------------|----------------------|--|
|              | (до 100 пользователей)     | 100-400                | 400+                 |  |
| Сервер       | 16 ядер                    | 16 ядер (минимально)   | 32 ядра (минимально) |  |
| ОЗУ          | 4ГБ                        | 32ГБ                   | 128ГБ                |  |
| HDD          | 256ГБ                      | 256ГБ                  | 1ТБ                  |  |
| Желательно н | аличие RAID массива уровня | 1 + 0.                 |                      |  |
| Клиент       |                            |                        |                      |  |
| Разрешение   | 1200* (ограниченная        | $1020 \times 1200$     | $1020 \times 1200$   |  |
| экрана       | поддержка 1024-768)        | 1920X1200              | 1920X1200            |  |
| ОЗУ          | 1ГБ                        | 4ГБ                    | 8ГБ                  |  |
| HDD          | 256GB                      | 512GB                  | 512GB                |  |

# I. Рекомендуемая конфигурация сервера БД (для одновременной работы до 200 пользователей)

| Аппаратное обеспечение                                     |                                                                                                    |  |  |  |  |
|------------------------------------------------------------|----------------------------------------------------------------------------------------------------|--|--|--|--|
| Канал связи                                                | 1000 МБит/с                                                                                                    |  |  |  |  |
| Внешнее дисковое х                                         | ранилище                                                                                                    |  |  |  |  |
| Требования                                                 | Гребования Связь хранилища с сервером по FiberChanel                                                                                   |  |  |  |  |
| Диски (указано мин                                         | имальное количество)                                                                                                    |  |  |  |  |
| Устройство<br>хранения копий баз                           | Для хранения архивов баз данных рекомендуется иметь независимые от RAID-массива<br>устройства хранения, например, диск объёмом до 1 Тб |  |  |  |  |
| данных устронства хрансних, например, диск обвемом до т то |                                                                                                    |  |  |  |  |
| Программное обесп                                          | ечение                                                                                                    |  |  |  |  |
|                                                            | Серверная версия Linux OC – Debian 10 и выше                                                                                           |  |  |  |  |
| Ononaumounda                                               | REDOS 7.1 и выше                                                                                                    |  |  |  |  |
| систама                                                    | Альт LINUX 8 и выше                                                                                                    |  |  |  |  |
| системи                                                    | Astra Linux 1.6 и выше                                                                                                    |  |  |  |  |
|                                                            | ROSA Enterprise 7.3 и выше                                                                                                    |  |  |  |  |
| Canaan EII                                                 | PostgreSQL 13.1 и выше                                                                                                    |  |  |  |  |
| Сервер БД                                                  | PostgreSQL 14.1 и выше                                                                                                    |  |  |  |  |

# **II.** Рекомендуемая конфигурация веб-серверу Apache для «Администратор-Д» (необходима отдельная машина)

| Аппаратное обеспечение                                 |                             |  |  |  |  |
|--------------------------------------------------------|-----------------------------|--|--|--|--|
| OW                                                     | 4 Гб – минимум              |  |  |  |  |
| 039                                                    | 16Гб и выше – рекомендуется |  |  |  |  |
| Центральный                                            | СРИ 3.0 ГГц – минимум       |  |  |  |  |
| <i>процессор</i> 2 четырёхъядерных СРU – рекомендуется |                             |  |  |  |  |
| Канал связи 100 МБит/с                                 |                             |  |  |  |  |
| Программное обесп                                      | ечение                      |  |  |  |  |

| Операционная<br>система | Рекомендуемая конфигурация сервиса приложений (Apache, Nginx)<br>Серверная версия Linux OC – Debian 10 и выше<br>Centos 7 и выше<br>REDOS 7.1 и выше<br>Альт LINUX 8 и выше<br>Astra Linux 1.6 и выше<br>ROSA Enterprise 7.3 и выше |
|-------------------------|----------------------------------------------------------------------------------------------------|
|                         | Рекомендуемые версии http серверов<br>http сервер Apache 2.4<br>http сервер Nginx 1.18.0                                                                                                    |

Рекомендуется для пользователей распараллелить:

- обработку сервисов входящих обращений к данным и к обновлениям версий ПО на сервере обработки сервисов;

- исполнение SQL-запросов на сервере «Администратор-Д».

Организация работ на одном сервере возможна, но в этой конфигурации его ресурсы СРU и ОЗУ для исполнения SQL-запросов будут вынужденно распределяться, в том числе и на исполнение сервисов, что негативно скажется на производительности.

| Аппаратное обеспеч | Аппаратное обеспечение                                                           |  |  |  |  |
|--------------------|----------------------------------------------------------------------------------|--|--|--|--|
| 021/               | 2 Гб – минимум,                                                                  |  |  |  |  |
| 059                | 8Гб и выше – рекомендуется                                                       |  |  |  |  |
| Центральный        | СРИ 1.6 ГГц – минимум,                                                           |  |  |  |  |
| процессор          | СРU 2.2 ГГц – рекомендуется                                                      |  |  |  |  |
| HDD, свободное     | 2 Гб – минимум,                                                                  |  |  |  |  |
| пространство       | 10 Гб – рекомендуется                                                            |  |  |  |  |
| Монитор,           | 1024х768 – минимум,                                                              |  |  |  |  |
| разрешение         | не ниже 1680×1050 - рекомендуется                                                |  |  |  |  |
|                    | Удаленный доступ: IP соединение, или любое соединение, поддерживающее IP или IPX |  |  |  |  |
| Канал связи        | инкапсуляцию (PPP и т.д.), скорость 14400 bps и выше.                            |  |  |  |  |
|                    | Локальное соединение: не критично, от 2 Mps.                                     |  |  |  |  |
| Программное обесп  | ечение                                                                           |  |  |  |  |
|                    | Операционные системы в едином реестре российских программ для электронных        |  |  |  |  |
| Операционная       | вычислительных машин и баз данных (РЕД ОС 7.1 и выше под программной платформой  |  |  |  |  |
| система            | RED WINE и т.д.)                                                                 |  |  |  |  |
|                    | Рекомендуется использование 64-разрядных операционных систем                     |  |  |  |  |
|                    | Для работы с электронной подписью (ЭП) необходимо установить и настроить систему |  |  |  |  |
| Дополнительное     | ЭП (СтуртоРго версии 3.0).                                                       |  |  |  |  |
| ПО                 | При наличии необходимости использования электронной подписи должны учитываться   |  |  |  |  |
|                    | требования, накладываемые крипто-провайдером.                                    |  |  |  |  |

#### Ш. Рекомендуемая конфигурация рабочей станции

# Шаг 2. Установка СУБД PostgreSQL

Установка СУБД PostgreSQL показана на примере СУБД-КС (PostgreSQL).

#### Вариант 1. Ручная установка

«СУБД-КС Докер» - платформа для разворачивания, управления и удаления установленного экземпляра СУБД-КС 13.1, реализованного в образах контейнера Docker. Для выполнения нижеперечисленных операций и команд необходимы права суперпользователя.

Перед началом установки необходимо спланировать, с какими параметрами будет выполняться развертывание экземпляра. Особое внимание следует уделить таким параметрам, как порт и локаль СУБД. В «СУБД-КС Докер» при разворачивании экземпляра СУБД по умолчанию параметр порт принимает значение «5434», а параметр локали – «ru\_RU.UTF-8».

Более подробная информация о «СУБД-КС Докер» (создание, запуск, остановка, удаление экземпляра) доступна в файле readme.txt, который после разархивации расположен в каталоге:

```
/opt/ dks-pgsqlks-13.1/
```

Чтобы развернуть «СУБД-КС Docker» и создать базу данных, пользователя, необходимо выполнить следующие действия:

- 1. Вызовите терминал.
- 2. Далее необходимо работать через root-a, поэтому введите: sudo su
- 3. Введите пароль для root.
- 4. Перейдите в каталог /opt: cd /opt/
- 5. Скачайте и распакуйте архив «СУБД-КС Docker»:

```
wget https://keysystems.ru/files/admin_d/soft/Linux/docker/dks-pgsqlks-
13.1.tar.gz
chmod +x dks-pgsqlks-13.1.tar.gz
```

```
tar -C /opt/ -xvf dks-pgsglks-13.1.tar.gz
```

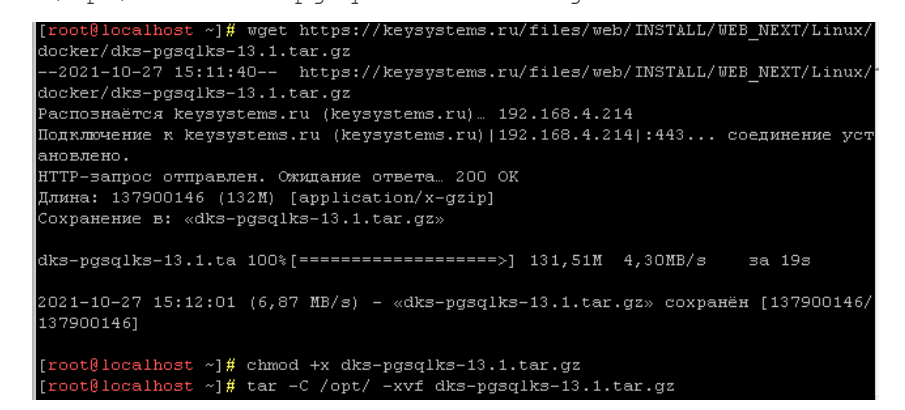

6. Если у вас уже установлен «Docker-CE», то необходимо пропустить этот шаг. Скачайте и распакуйте архив «Docker-CE»:

```
wget https://keysystems.ru/files/users/gary/docker/dks-docker-ce-
20.10.11.tar.gz --no-check-certificate
chmod +x dks-docker-ce-20.10.11.tar.gz
tar -C /opt/ -xvf dks-docker-ce-20.10.11.tar.gz
bash /opt/dks-docker-ce-20.10.11/install.sh
```

7. Перейдите в каталог /opt/dks-pgsqlks-13.1/ и посмотрите, какие параметры будут установлены. По умолчанию указаны: порт - 5434, пароль – 1.

```
cd /opt/dks-pgsqlks-13.1/
./install.sh --help
```

| [root@localhost dks-po | sqlks-13.1]# ./: | install.shhelp                            |
|------------------------|------------------|-------------------------------------------|
|                        |                  |                                           |
| параметры              | по умолчанию     | описание                                  |
|                        |                  |                                           |
|                        |                  |                                           |
| -p  port               | 5434             | порт СУБД                                 |
| -pwd password          |                  | пароль, который присваивается суперпользо |
| вателям СУБД dbo и pos | tgres            |                                           |
| -t  typeOS             | ksdeb            | код ОС образа контейнера docker           |
| -l  locale             | ru RU.UTF-8      | локаль для инициализации кластера СУБД    |
| -shm shm_size          | 256              | размер shared memory при создании контейн |
| ера в МВ               |                  |                                           |
|                        |                  |                                           |
| [root@localhost dks-pc | salks-13.1]#     |                                           |

8. Если пароль и порт устраивает, то запустите файл выполнения без параметров: ./install.sh

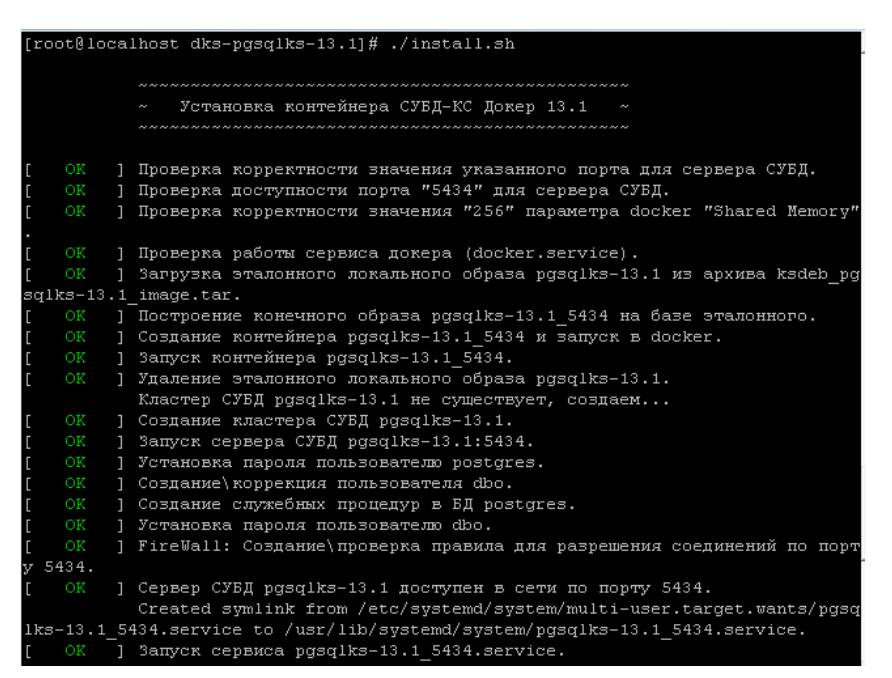

9. Далее необходимо знать IP адрес. Введите команду, чтобы узнать IP (IP адрес подчеркнут на скриншоте красным цветом):

ip addr show

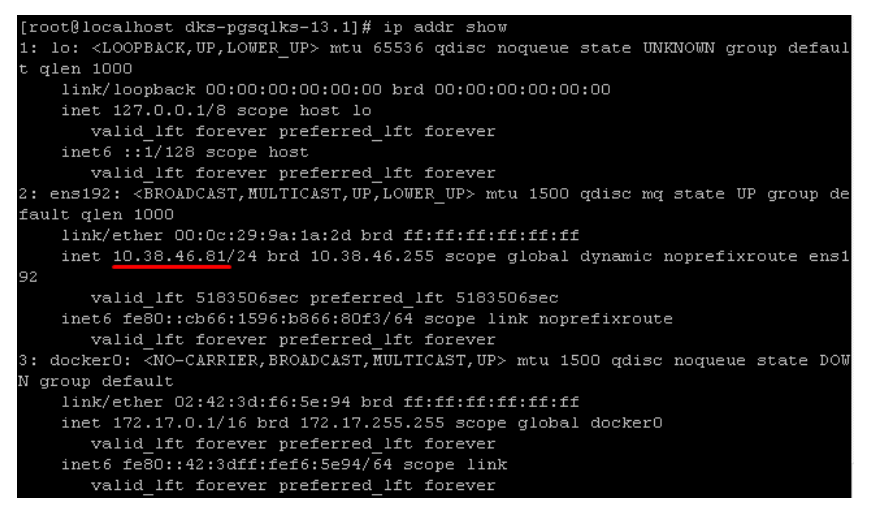

Данный IP адрес является адресом сервера СУБД PostgreSQL.

#### Вариант 2. Установка через «Центр обновлений»

Для установки используется приложение «Центр обновления баз данных». При его запуске открывается окно приложения (*Рисунок 1*).

| 🄅 Центр обновлений, версия 2.1.2229 |                                                                                                 |   |                     |                        |            |  |  |  |
|-------------------------------------|-------------------------------------------------------------------------------------------------|---|---------------------|------------------------|------------|--|--|--|
| 0 0 🗖                               |                                                                                                 |   | Обновл              | ение Миграция          | Управление |  |  |  |
| Параметры подключения 🧹             | Операция                                                                                        |   |                     |                        |            |  |  |  |
| Поставщик СУБД                      | О Обновить базу данных                                                                          |   |                     |                        |            |  |  |  |
| Microsoft 🔹                         | <ul> <li>Загрузить обновления</li> </ul>                                                        |   |                     |                        |            |  |  |  |
| Адрес (имя) сервера                 |                                                                                                 |   |                     |                        |            |  |  |  |
| KSDB6 💌                             | Выберите базу данных                                                                            |   | Выберите обновлени: | а, патчи или дополнени | я          |  |  |  |
| Порт сервера                        | С Найти                                                                                         |   | Обновления          | Найти                  |            |  |  |  |
| •                                   | 📲 WEB-Торги                                                                                     | - |                     |                        |            |  |  |  |
| Экземпляр сервера                   | Администратор-Д<br>Администратор-Д lite                                                         |   |                     |                        |            |  |  |  |
| SQL2008                             | 📚 Администратор-Д для подр                                                                      |   |                     |                        |            |  |  |  |
| Логин СУБД 🗌 Windows NTLM           | Аналитика-СМАРТ<br>АСИБ                                                                         |   |                     |                        |            |  |  |  |
| admin 🔻                             | <ul> <li>Бюджет-СМАРТ</li> </ul>                                                                | - |                     |                        |            |  |  |  |
| Пароль СУБД                         |                                                                                                 |   |                     |                        |            |  |  |  |
| Введите пароль 💿                    | Задачи                                                                                          |   |                     |                        | + ×        |  |  |  |
|                                     |                                                                                                 |   |                     |                        |            |  |  |  |
|                                     |                                                                                                 |   |                     |                        |            |  |  |  |
|                                     |                                                                                                 |   |                     |                        |            |  |  |  |
|                                     |                                                                                                 |   |                     |                        |            |  |  |  |
| Подключиться                        |                                                                                                 |   |                     | 9                      | Выполнить  |  |  |  |
| соединение с сервисом обновлений    | 2динение с сервисом обновлений установлено. Сервис: update.keysystems.ru:443 - 13:34 Сервер: NA |   |                     |                        |            |  |  |  |

Рисунок 1. Окно приложения

Для разблокировки вкладки Управление нажмите сочетание клавиш [Ctrl]+[T].

| 🔅 Центр обновлений, версия 2.1.222 | 9                              |                                  |         |              | <u>_   ×</u> |
|------------------------------------|--------------------------------|----------------------------------|---------|--------------|--------------|
| 0 🛈 🖸                              |                                |                                  | Обновле | ние Миграция | Управление   |
| Параметры подключения <            | Контейнеры                     | <                                | Серв    | ер           | <            |
| Адрес (имя) сервера                | Имя, тип или версия контейнера |                                  |         |              | Ψ            |
| 10.38.13.78                        | ► = Docker-CE                  | k                                |         |              | READI        |
| 22 <b>т</b>                        | 2010111<br>▶                   | E)                               |         |              |              |
| Логин операционной системы         |                                |                                  |         |              |              |
| admin 🔻                            | TaskScheduler-KC               | k)                               |         |              |              |
| Пароль операционной системы        | 3.1.24                         |                                  |         |              |              |
| •••••                              | Интеграция-КС<br>6.0.9         |                                  |         |              |              |
|                                    |                                | Сатус                            |         |              | ā×           |
|                                    |                                |                                  |         |              |              |
|                                    |                                |                                  |         |              |              |
|                                    |                                |                                  |         |              |              |
|                                    |                                |                                  |         |              |              |
|                                    |                                |                                  |         |              |              |
|                                    |                                |                                  |         |              |              |
|                                    |                                |                                  |         |              |              |
| Подключиться                       |                                | Выполнить команду на серве       | pe      |              | С            |
| соединение с сервисом обновлени    | й установлено.                 | Сервис: update.keysystems.ru:443 | - 13:40 | Сервер: NA   |              |

Перейдите на вкладку Управление (Рисунок 2).

Рисунок 2. Окно приложения, вкладка Управление

В разделе **Параметры подключения** укажите параметры для подключения к серверу и нажмите кнопку **[Подключиться]**. Подключение происходит по протоколу SSH. Необходимо авторизоваться под гооt или другим пользователем, входящим в список sudoers.

После успешного подключения в области «Терминал» должны отобразиться соответствующие сообщения.

В открывшемся окне (*Рисунок 3*) в разделе Контейнеры нажмите кнопку 🕑 Загрузить с сервиса на этот ПК и сервер в строке «Docker-CE».

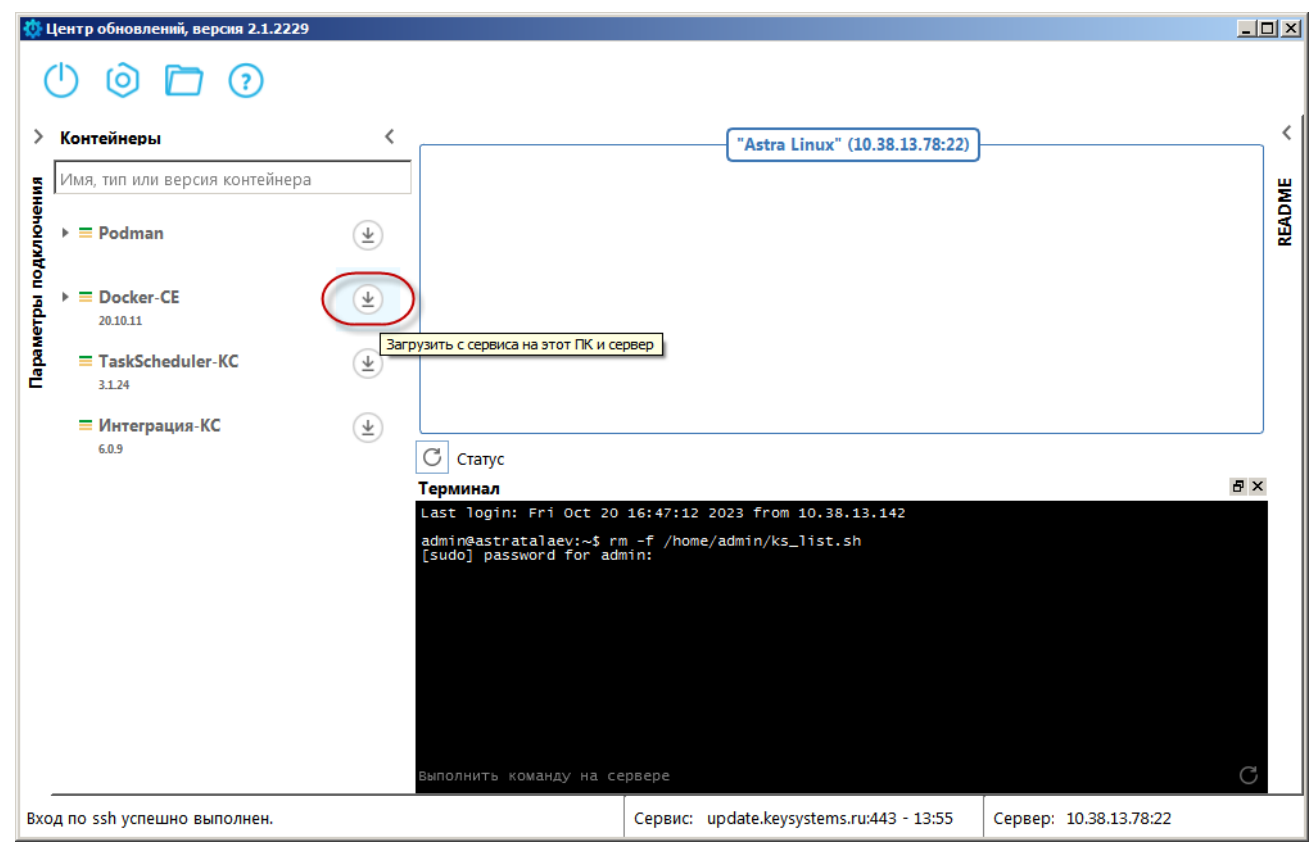

Рисунок 3. Окно приложения, загрузка «Docker-CE»

В результате откроется окно подтверждения загрузки (Рисунок 4).

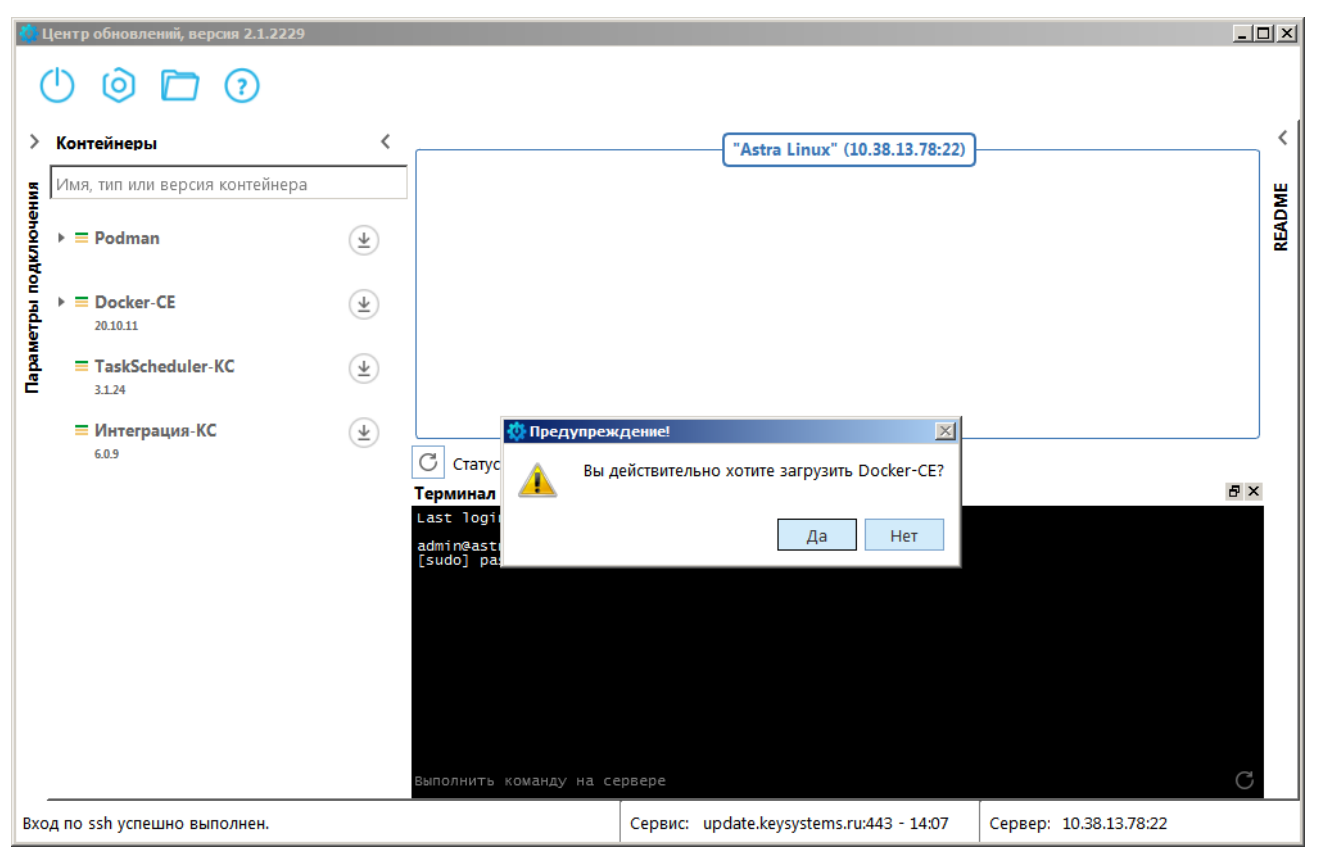

Рисунок 4. Окно подтверждения загрузки «Docker-CE»

Нажмите кнопку [Да].

После успешной загрузки строка «Docker-CE» будет выделена жирным шрифтом (*Рисунок 5*) и все три индикатора слева от названия станут зелеными, что означает присутствие контейнера на сервисе, ПК пользователя и сервере. В области **Терминал** отобразятся выполненные команды экспорта файлов и распаковки архива контейнера.

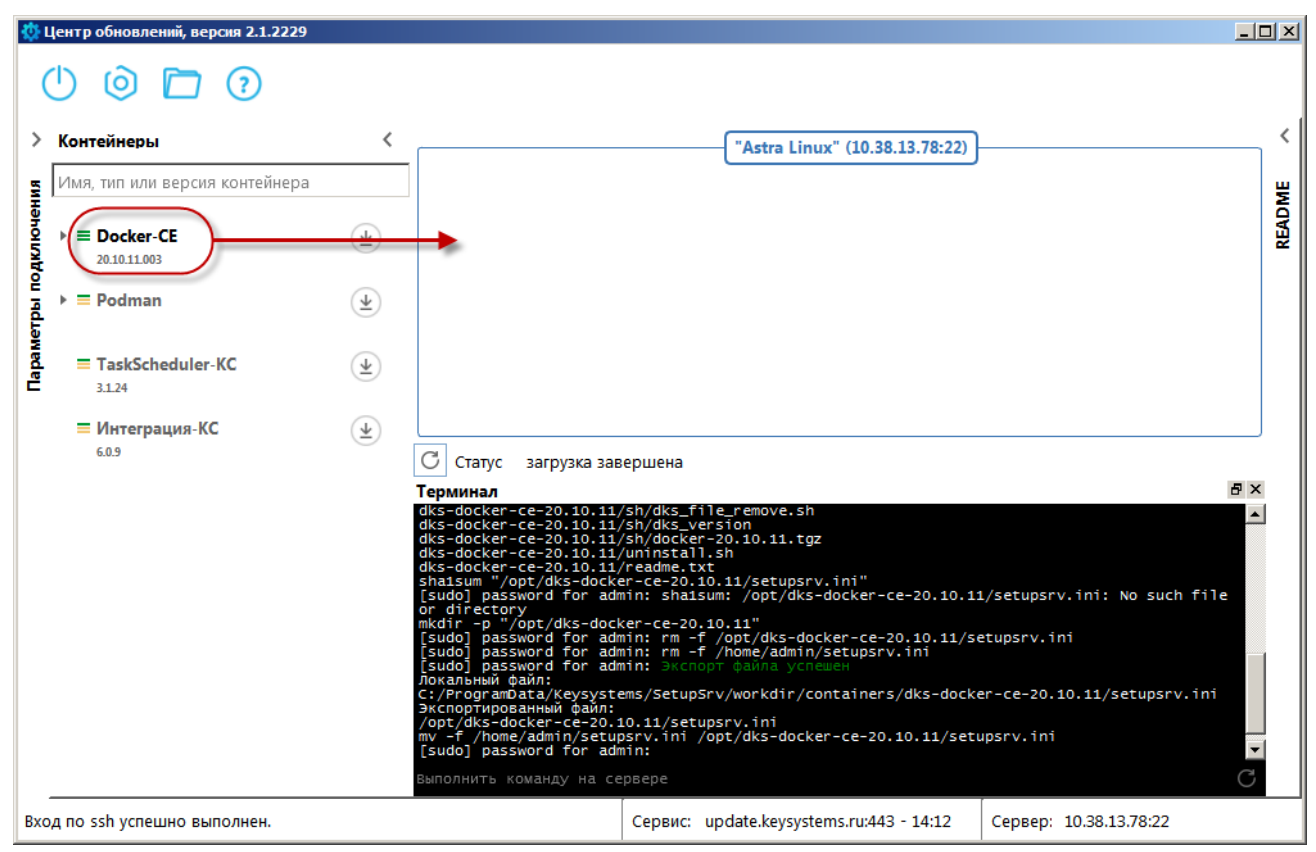

Рисунок 5. Окно приложения после загрузки «Docker-CE»

Для установки «Docker-CE» наведите указатель мыши на строку «Docker-CE», нажмите левую кнопку мыши и, удерживая ее, переместите в указанную на *Рисунке 5* область сервера. В кне подтверждения установки (*Рисунок 6*) нажите кнопку [Да].

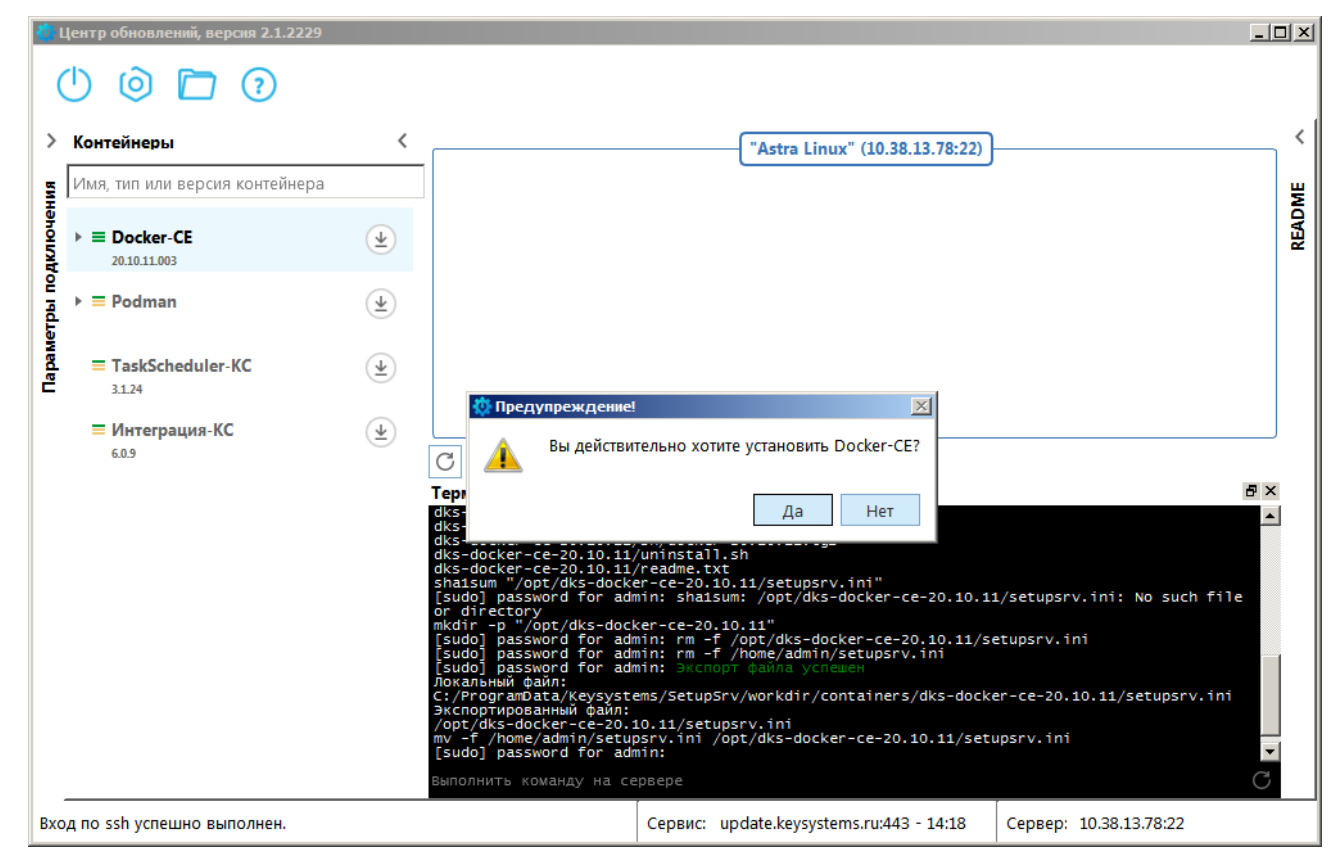

Рисунок 6. Окно подтверждения установки «Docker-CE»

В процессе установки в области Терминал отображается лог установки контейнера.

После успешной установки справа в области сервера отобразится экземпляр установленного контейнера (*Рисунок 7*).

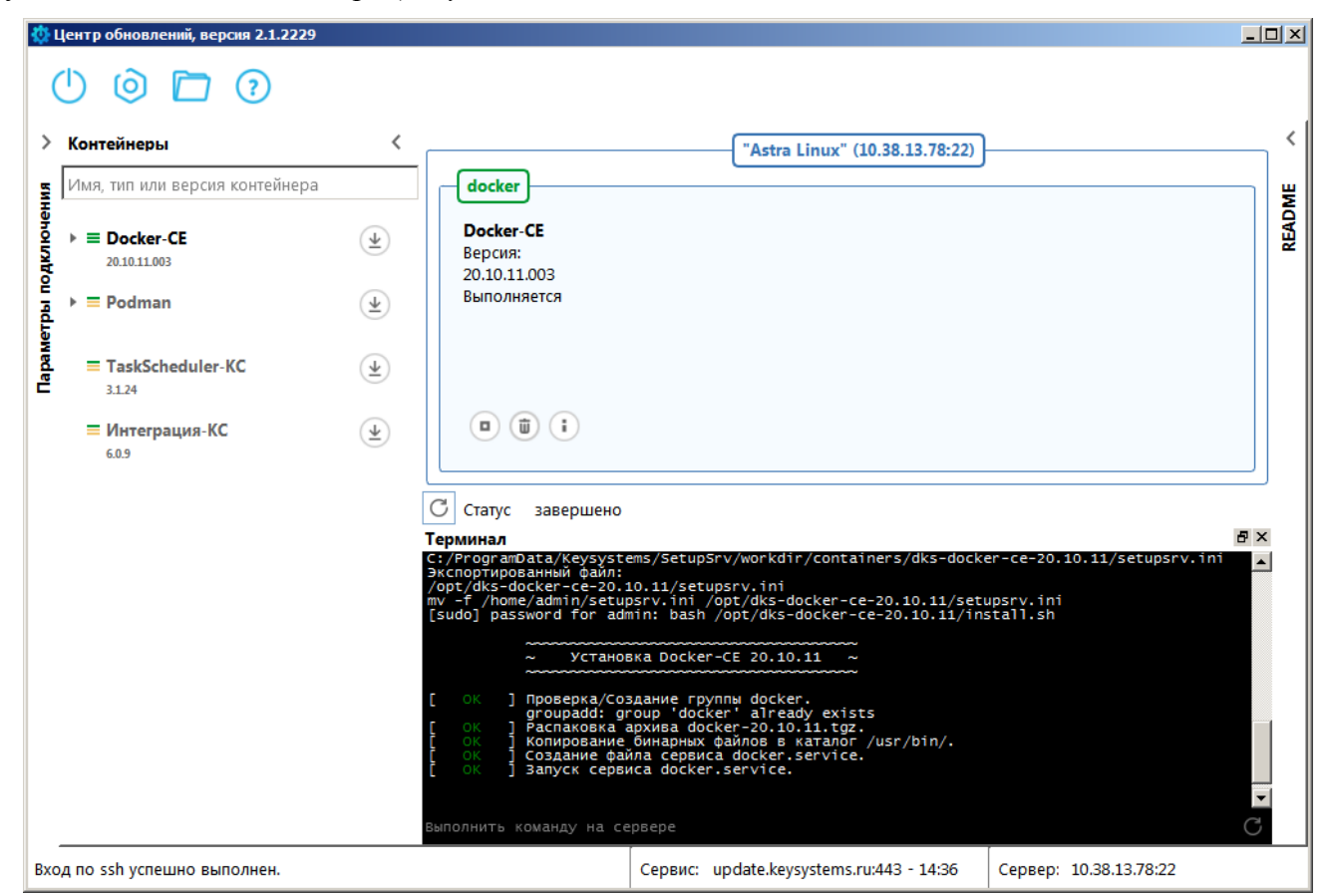

Рисунок 7. Окно приложения с установленным «Docker-CE»

Далее в разделе Контейнеры разверните контейнер «Docker-CE» и нажмите кнопку Загрузить с сервиса на этот ПК и сервер в строке «СУБД-КС (D10)» (*Рисунок 8*).

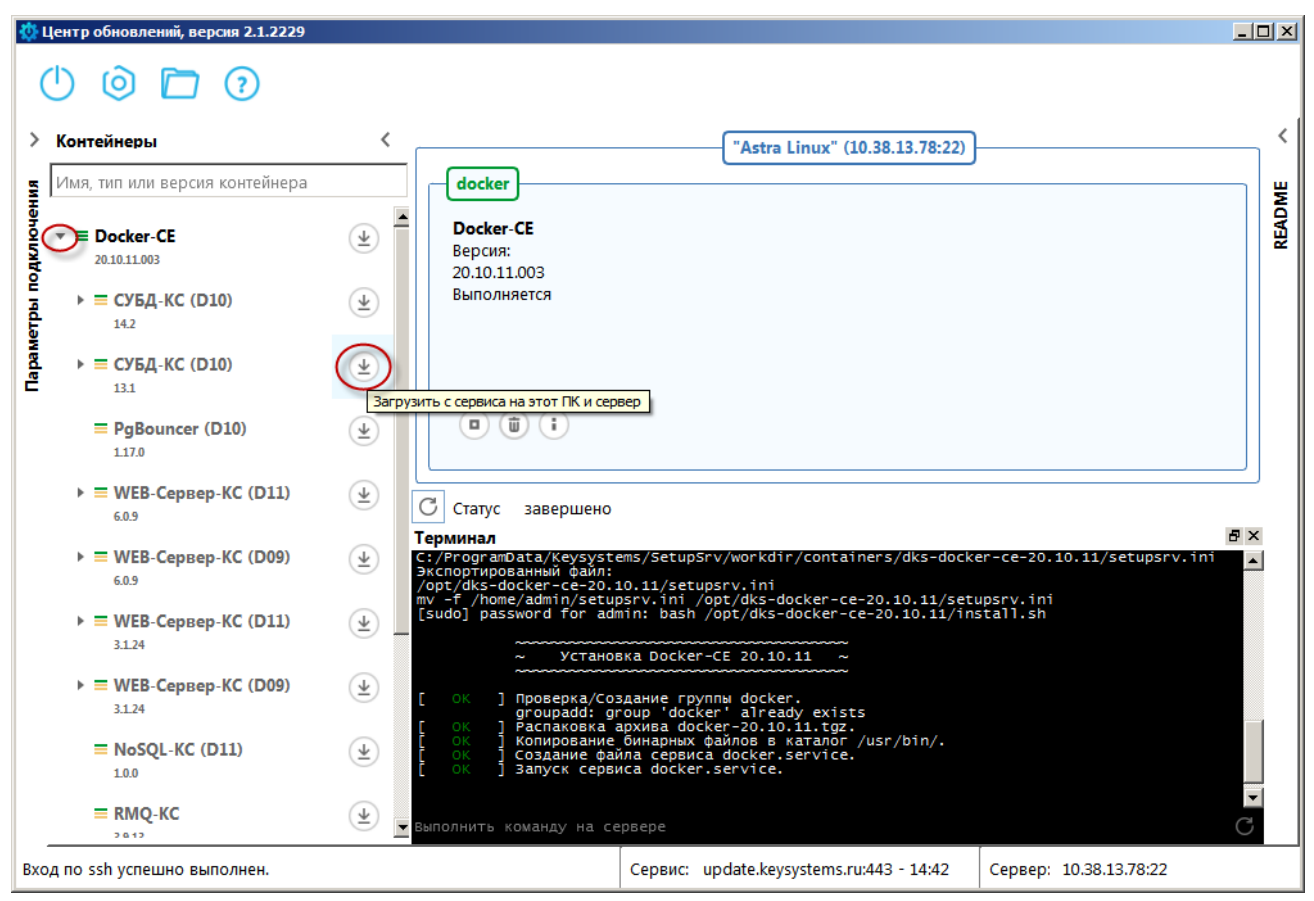

Рисунок 8. Окно приложения, загрузка «СУБД-КС»

В результате откроется окно подтверждения загрузки (Рисунок 9).

| ٥       | Центр обновлений, версия 2.1.2229    |                                                                                                    |
|---------|--------------------------------------|----------------------------------------------------------------------------------------------------|
|         | 0 问 🗘                                |                                                                                                    |
| >       | Контейнеры                           | Astra Linux" (10.38.13.78:22)                                                                                                    |
| ВИН     | Имя, тип или версия контейнера       | docker B                                                                                                    |
| рдключе | ▼ <b>■ Docker-CE</b><br>20.10.11.003 | Docker-CE         Bepcula:         Docker-CE           20.10.11.003         20.001         20.001                                                                                                    |
| и натем | ► = СУБД-КС (D10)<br>14.2            | Ф         Выполняется                                                                                                    |
| Парак   | ► = СУБД-КС (D10)<br>131             | Ф Предупреждение!                                                                                                    |
|         | <b>PgBouncer (D10)</b><br>117.0      | 坐 🛕 Вы действительно хотите загрузить СУБД-КС (D10)?                                                                                                    |
|         | ► = WEB-Сервер-КС (D11)<br>6.0.9     | Да Нет                                                                                                    |
|         | ► ■ WEB-Сервер-КС (D09)<br>6.0.9     | IepMidHaA                Print                  £:/ProgramData/Keysystems/SetupSrv/workdir/containers/dks-docker-ce-20.10.11/setupsrv.ini                  ScnoprupoBathhuñ фañn:                  /opt/dks-docker-ce-20.10.11/setupsrv.ini |
|         | ► ₩ЕВ-Сервер-КС (D11)<br>3.1.24      |                                                                                                    |
|         | ► ₩ЕВ-Сервер-КС (D09)<br>3.1.24      | (V) I PPOBEPKA/CO3AAHUE rPyNNU docker.<br>groupadd: group 'docker' already exists<br>I Pachakoka anxwesta docker_20 10 11 toz                                                                                                    |
|         | ■ NoSQL-KC (D11)                     | <ul> <li>Копирование бинарных файлов в каталог /usr/bin/.</li> <li>Копирование файла сервиса docker.service.</li> <li>Создание файла сервиса docker.service.</li> <li>Запуск сервиса docker.service.</li> </ul>                             |
|         |                                      | 坐 выполнить команду на сервере С                                                                                                    |
|         |                                      | Сервис: update.keysystems.ru:443 - 14:53 Сервер: 10.38.13.78:22                                                                                                    |

Рисунок 9. Окно подтверждения загрузки «СУБД-КС»

Нажмите кнопку [Да].

После успешной загрузки строка «СУБД-КС (D10)» будет выделена жирным шрифтом (*Pucyнок 10*) и все три индикатора слева от названия станут зелеными, что означает присутствие контейнера на сервисе, ПК пользователя и сервере. В области **Терминал** отобразятся выполненные команды экспорта файлов и распаковки архива контейнера.

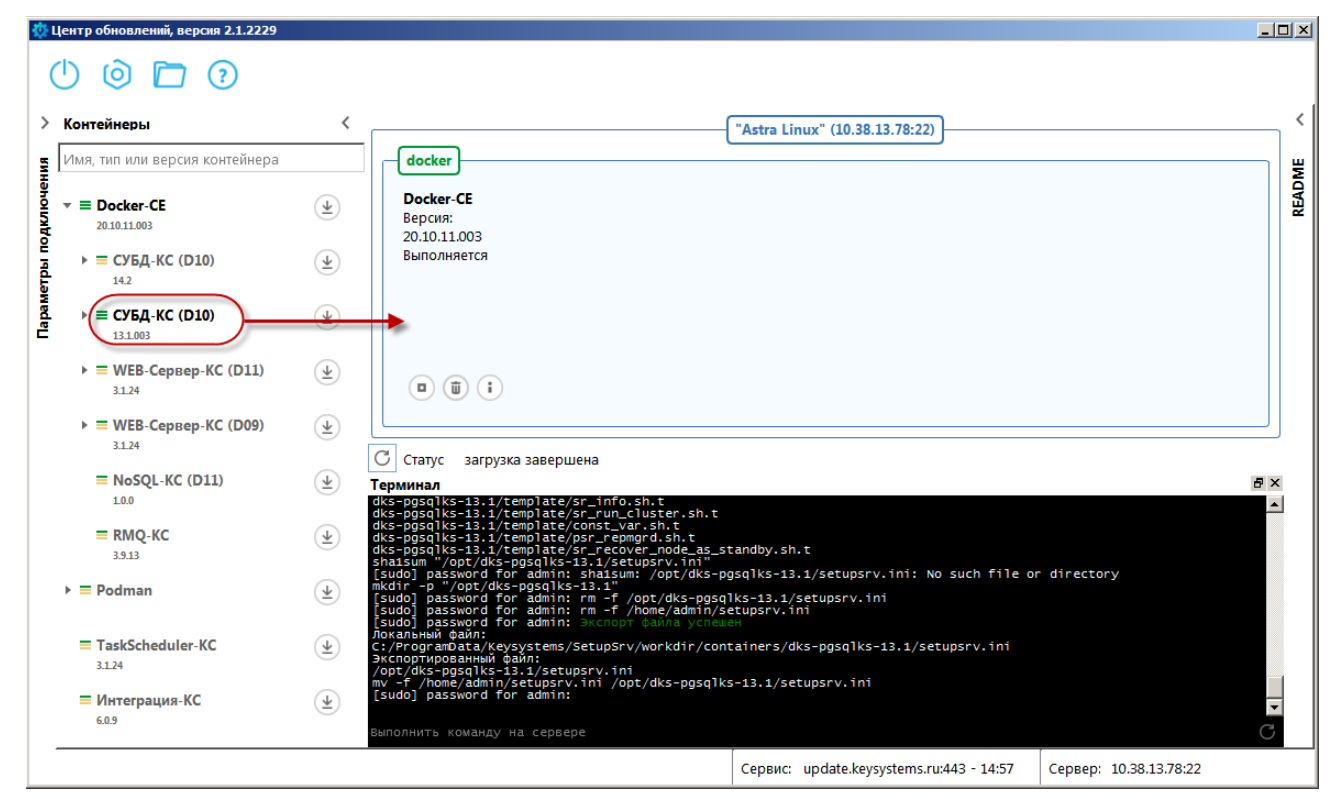

Рисунок 10. Окно приложения после загрузки «СУБД-КС»

Для установки «СУБД-КС» наведите указатель мыши на строку «СУБД-КС», нажмите левую кнопку мыши и, удерживая ее, переместите в указанную на *Рисунке 10* область «Docker-CE» - прямоугольник с заголовком «docker». В окне подтверждения установки (*Рисунок 11*) нажите кнопку [Да].

| ٥           | Центр обновлений, версия 2.1.2229                                                                                                    |                               |                                                                                                    |  |
|-------------|----------------------------------------------------------------------------------------------------|-------------------------------|----------------------------------------------------------------------------------------------------|--|
|             | 🕛 🎯 🗖 😨                                                                                                    |                               |                                                                                                    |  |
| >           | Контейнеры                                                                                                    | <                             | "Astra Linux" (10.38.13.78:22)                                                                                                    |  |
| 5           | Имя, тип или версия контейнера                                                                                                    |                               | docker 3                                                                                                    |  |
| натопсирати | <ul> <li>▼ = Docker-CE</li> <li>20:10:11:003</li> <li>▶ = СУБД-КС (D10)</li> </ul>                                                                                                    | ( <u>+</u> )                  | Оскег-СЕ<br>Версия:<br>20.10.11.003<br>Выполняется                                                                                                    |  |
| Параметр    | 14.2<br>► = СУБД-КС (D10)<br>13.1.003                                                                                                    | <u>+</u>                      | Предупреждение! Вы действительно хотите установить СУБД-КС (D10)?                                                                                                    |  |
|             | <b>PgBouncer (D10)</b> 117.0                                                                                                    | $\textcircled{\Psi}$          | Да Нет                                                                                                    |  |
|             | ► ■ WEB-Сервер-КС (D11)<br>6.0.9                                                                                                    | $\textcircled{\underline{4}}$ |                                                                                                    |  |
|             | ► ■ WEB-Сервер-КС (D11)<br>3124                                                                                                    | $\underbrace{\Psi}$           |                                                                                                    |  |
|             | ► = WEB-Сервер-КС (D09)<br>3.124                                                                                                    | $(\underline{\bullet})$       |                                                                                                    |  |
|             | NoSQL-KC (D11)<br>1.0.0                                                                                                    | $\underbrace{\Psi}$           | Cranyc     загрузка завершена       Терминал     В ×       dks-psg/lks-13.1/template/sr_info.sh.t     А                                                                                                    |  |
|             | 1.33     UKS-193.1/Lemp1ate/Sr_run_Cluster.sh.t       dKS-pgsqlKs-13.1/Lemp1ate/Sr_run_Cluster.sh.t       dKS-pgsqlKs-13.1/Lemp1ate/Sr_run_Cluster.sh.t       dKS-pgsqlKs-13.1/Lemp1ate/Sr_run_Cluster.sh.t       dKS-pgsqlKs-13.1/Lemp1ate/Sr_run_Cluster.sh.t       shaisum "opt/dKS-pgsqlKs-13.1/SetupTrecover_node_as_standby.sh.t |                               |                                                                                                    |  |
|             | ▶ ≡ Podman                                                                                                    | $\overline{\mathbf{A}}$       | <pre>mkdir _p "/opt/dks-pgsqlks-13.1"<br/>[sudo] password for admin: rm -f /opt/dks-pgsqlks-13.1/setupsrv.ini<br/>[sudo] password for admin: rm -f /home/admin/setupsrv.ini<br/>[sudo] password for admin: Brchore/admin/setupsrv.ini</pre> |  |
|             | TaskScheduler-KC                                                                                                    | $\textcircled{\underline{+}}$ | Локальный файл:<br>c:/rrogramota/keysystems/SetupSrv/workdir/containers/dks-pgsqlks-13.1/setupsrv.ini<br>Экспортированный файл:<br>/opt/dks-pgsqlks-13.1/setupsrv.ini                                                                       |  |
|             | Интеграция-КС<br>6.0.9                                                                                                    | $(\underline{\intercal})$     | ISUROJ password for admin:                                                                                                    |  |
|             |                                                                                                    |                               | Сервис: update.keysystems.ru:443 - 15:00 Сервер: 10.38.13.78:22                                                                                                    |  |

Рисунок 11. Окно подтверждения установки «СУБД-КС»

В открывшемся окне введите параметры установки и нажмите кнопку [OK] (Рисунок 12).

| Параметр                  | Значение    |   |
|---------------------------|-------------|---|
| Порт                      | 5434        |   |
| Пароль dbo                | •           | ٢ |
| Локаль                    | ru_RU.UTF-8 | * |
| Размер shared memory в Мб | 256         |   |

Рисунок 12. Окно параметров установки «СУБД-КС»

После успешной установки справа в области сервера отобразится экземпляр установленного контейнера (*Рисунок 13*).

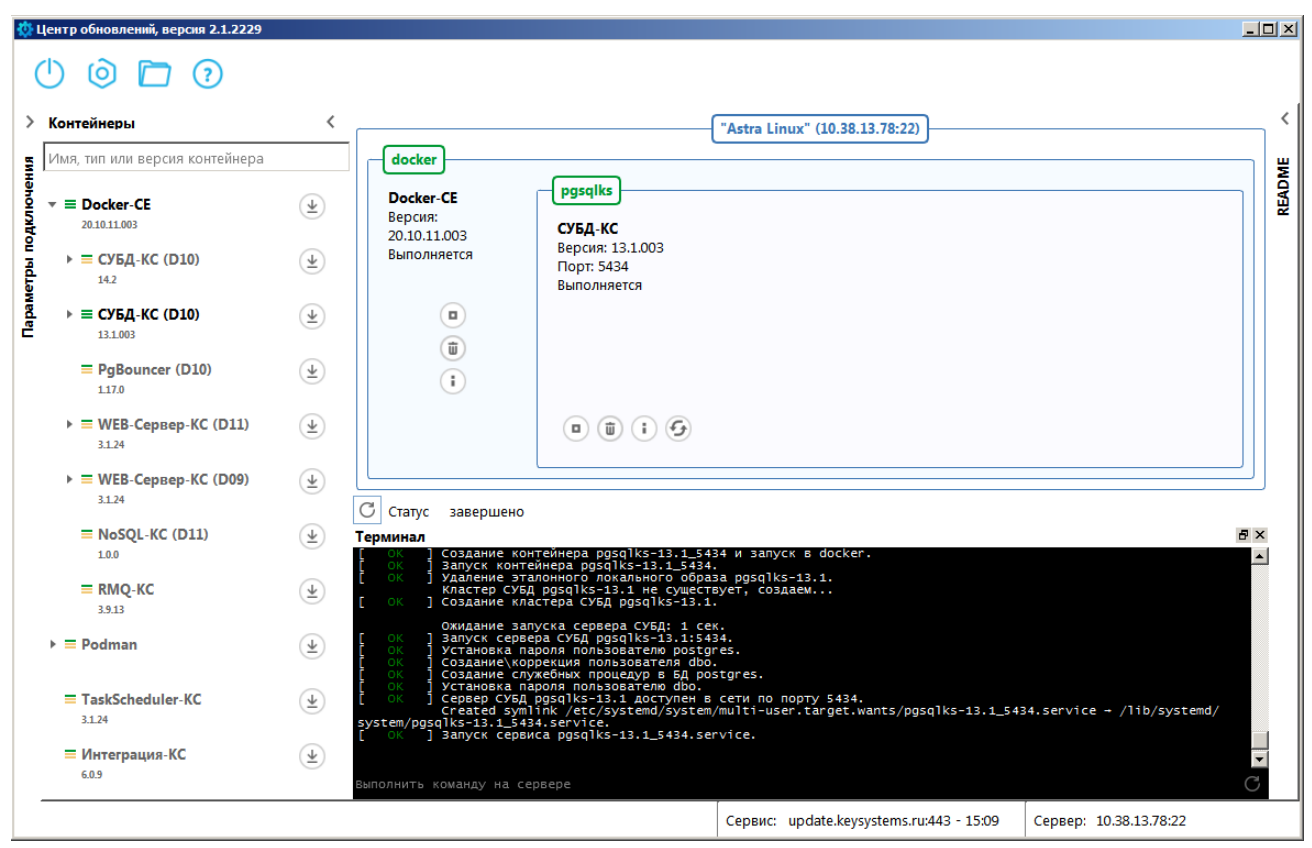

Рисунок 13. Окно приложения с установленным «СУБД-КС»

# Шаг 3. Миграция базы данных

Миграция базы данных ИАС «Администратор-Д» на СУБД PostgreSQL осуществляется с помощью программного комплекса «Миграция-КС».

Инструкция по миграции: https://keysystems.ru/files/admin\_d/doc/smart/migration.zip

# Шаг 4. Обновление базы данных на PostgreSQL

Обновление базы данных выполняется с помощью приложения «Центр обновления баз данных». После запуска приложения в разделе **Параметры подключения** укажите параметры для подключения к cepвepy PostgreSQL (*Рисунок 14*).

| 🔅 Центр обновлений, версия 2.1.1022                  |                                                                                                    |             |                       |                 |            |            |
|------------------------------------------------------|----------------------------------------------------------------------------------------------------|-------------|-----------------------|-----------------|------------|------------|
| () 🍥 🚞 🕢                                             |                                                                                                    |             |                       | Обновление      | Миграция   | Управление |
| Параметры подключения 〈<br>Поставщик СУБД<br>Postgre | Операция<br>Обновить базу данных<br>Создать новую базу данных<br>Загрузить обновления                                                                                     |             |                       |                 |            |            |
| Адрес (имя) сервера                                  |                                                                                                    |             |                       |                 |            | 1          |
|                                                      | выберите базу данных                                                                                                    |             | выоерите ооновл       | ения, патчи или | дополнения | l          |
| Порт сервера                                         | С Найти                                                                                                    |             | Обновления            | 🝷 🖌 Най         | ги         |            |
| 5434 •<br>Экземпляр сервера<br>Логин СУБД            | <ul> <li>WEB-Торги</li> <li>Администратор-Д</li> <li>Администратор-Д lite</li> <li>Администратор-Д для подр</li> <li>Аналитика-СМАРТ</li> <li>База данных кэша</li> </ul> | 4           |                       |                 |            |            |
|                                                      | 💽 Бюджет-СМАРТ                                                                                                    | -           |                       |                 |            |            |
|                                                      | Задачи                                                                                                    |             | -                     |                 |            | + X        |
| Подключиться                                         |                                                                                                    |             |                       |                 | ٩          | Выполнить  |
| соединение с сервисом обновлений                     | установлено.                                                                                                    | Сервис: upd | ate.keysystems.ru:443 | 3 - 09:13 Cepe  | sep: NA    |            |

Рисунок 14. Параметры подключения с сервером БД

В открывшемся окне (*Рисунок* 15) выберите нужную базу данных, выберите раздел **Патчи**, выделите флажками все доступные патчи (состав и наименования доступных патчей могут отличаться от представленных на рисунке) и нажмите кнопку [Выполнить].

| Ф. Центр обновлений, версия 2.1.1022           Ополония                                                 |                                                                                                    |  |  |  |
|----------------------------------------------------------------------------------------------------|----------------------------------------------------------------------------------------------------|--|--|--|
| Операция     Операция     Обновить базу данных     Создать новую базу данных     С Загрузить обновления | <ul> <li>✓ Резервное копирование базы данных по указанному пути</li> <li>Резервное копирование базы данных перед каждым обновлением</li> <li>✓ Удалить резервную копию при успешном обновлении</li> <li>Резервная копия //var/lib/pgsqlks-12.1_5434/backups/admintest_Backup</li> </ul> |  |  |  |
| База данных<br>С Найти<br>admin,test                                                                    | Выберите обновления, патчи или дополнения<br>Выберите обновления, патчи или дополнения<br>Обновляемый патч РСУ ГМП для 21.02.7120, 21.02 (0002291)<br>© Обновляемый патч для ИАС "Администратор-Д" версии 21.02.7120, 21.02 (2127120)<br>191105, 21.02 (2127121)<br>■                   |  |  |  |
| Задачи                                                                                                  | + ×                                                                                                    |  |  |  |
| Описание: "",<br>                                                                                       | Сервис: update.keysystems.ru:443 - 09:11 Сервер: 10.38.46.227 - 09:11                                                                                                    |  |  |  |

Рисунок 15. Установка патчей

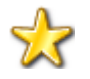

Шаги 5 и 6 выполняются в случае, если установлены и эксплуатируются программные комплексы «Интеграция-КС» и «РСУ ГМП».

#### Шаг 5. Настройка каналов баз данных в ПК «Интеграция-КС»

В ПК «Интеграция-КС» для каналов баз данных «Администратор-Д» и «РСУ ГМП» необходимо в настройке DATABASE.SCHEMA указать значение «ks\_rms» (см. *Рисунок 16*).

| 🟠 HOME   📑 <u>SERVICE</u>   🚀 <u>CHANNELS</u>   😔 JOBS   📃 <u>SERVER</u>   <mark>== LICENSE</mark>   @ HELP ▼   → EXIT |               |                                  |                     |        |            |                                              |  |  |
|----------------------------------------------------------------------------------------------------|---------------|----------------------------------|---------------------|--------|------------|----------------------------------------------|--|--|
| 🎄 Channel #388 - View - [OPENED]                                                                                       |               |                                  |                     |        |            |                                              |  |  |
| 🕜 Open 😵 Close 🚯 Run 🖲 Stop 🦓 Messages 🗳 Diagnostic 🔒 Save                                                             |               |                                  |                     |        |            |                                              |  |  |
|                                                                                                    | Info Settings |                                  |                     |        |            |                                              |  |  |
| Ē                                                                                                    |               |                                  |                     |        |            |                                              |  |  |
|                                                                                                    | B View/Edit   |                                  |                     |        |            |                                              |  |  |
|                                                                                                    | #             | Name                             | Value               | Туре   | Format     | Comment                                      |  |  |
|                                                                                                    | 11833         | CHANNEL.AUTO_OPEN                | Yes                 | Bool   | Yes No     | Автоматически открывать канал                |  |  |
|                                                                                                    | 11834         | CHANNEL.AUTO_RUN                 | Yes                 | Bool   | Yes No     | Автоматически запускать канал                |  |  |
|                                                                                                    | 13868         | CHANNEL.CONNECTION_IDLE.INTERVAL | 00:05:00            | Time   | {чч:мм:cc} | Периодичность проверки долгоживущих и неиспо |  |  |
|                                                                                                    | 11848         | DATABASE.REPAIR_SP               | rms_Repair          | String |            | Имя хранимой процедуры восстановления БД     |  |  |
|                                                                                                    | 11849         | DATABASE.REPAIR_SP.ENABLED       | Yes                 | Bool   |            | Вызывать хранимую процедуру                  |  |  |
|                                                                                                    | 13092         | DATABASE.REPAIRAFTER_SP          | rms_repairafter     | String |            | Имя хранимой процедуры после восстановления  |  |  |
|                                                                                                    | 13093         | DATABASE.REPAIRAFTER_SP.ENABLED  | Yes                 | Bool   |            | Вызывать хранимую процедуру                  |  |  |
|                                                                                                    | 11850 🤇       | DATABASE.SCHEMA                  | ks_rms              | String |            | Имя схемы БД                                 |  |  |
|                                                                                                    | 11851         | DATABASE.STATUS_SP               | rms_MessageStatusCh | String |            | Имя хранимой процедуры уведомления об измен  |  |  |
|                                                                                                    | 11862         | MESSAGE.SCAN.ENABLED             | Yes                 | Bool   |            | Вкл/Выкл сканирование новых сообщений        |  |  |
|                                                                                                    | 11863         | MESSAGE.SCAN.INTERVAL            | 00:00:10            | Time   | {чч:мм:cc} | Интервал проверки новых сообщений            |  |  |
|                                                                                                    | 11864         | MESSAGE.SCAN.PORTION             | 1000                | Int    |            | Размер порции сообщений                      |  |  |
|                                                                                                    | 11865         | MESSAGE.SCAN.THREADS             | 4                   | Int    |            | Число потоков обработки                      |  |  |
|                                                                                                    |               |                                  |                     |        |            |                                              |  |  |
|                                                                                                    | <i> </i>      |                                  |                     |        |            |                                              |  |  |

Рисунок 16. Окно редактирования канала, вкладка Settings

# Шаг 6. Настройка РСУ ГМП

Если используется отдельная база РСУ ГМП, то в СУБД PostgreSQL необходимо установить следующие настройки по порядку:

- 1. Главное меню => Настройки => Настройки => Подкомплексы => РСУ ГМП/ЕГРЮЛ/ЖКХ/ФССП => Настройка базы РСУ ГМП => Сервер
- 2. Главное меню => Настройки => Настройки => Подкомплексы => РСУ ГМП/ЕГРЮЛ/ЖКХ/ФССП => Настройка базы РСУ ГМП => Пользователь для ГИС ГМП
- 3. Главное меню => Настройки => Настройки => Подкомплексы => РСУ ГМП/ЕГРЮЛ/ЖКХ/ФССП => Настройка базы РСУ ГМП => Пароль для ГИС ГМП
- 4. Главное меню => Настройки => Настройки => Подкомплексы => РСУ ГМП/ЕГРЮЛ/ЖКХ/ФССП => Настройка базы РСУ ГМП => База данных

Значения настроек Сервер и База данных можно скопировать из одноименных настроек в СУБД MSSQL.

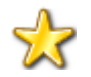

Настройки Пользователь для ГИС ГМП и Пароль для ГИС ГМП в СУБД MSSQL не заполнялись, в СУБД PostgreSQL ОБЯЗАТЕЛЬНО!